# Hướng dẫn sử dụng Úng dụng MyVIB cho Apple Watch

ax: 104) 3837 8250

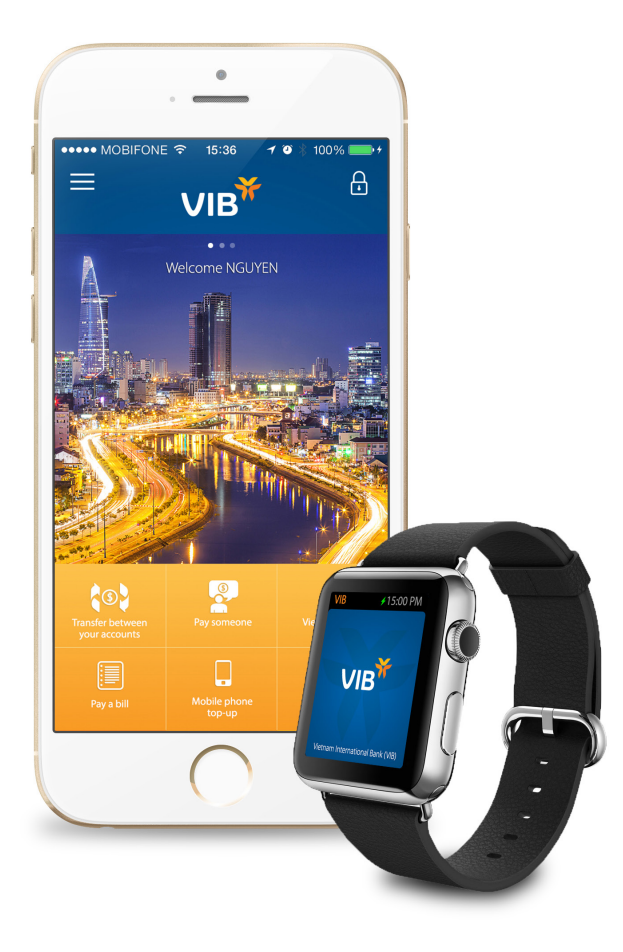

### Khái niệm Ứng dụng Ngân hàng di động MyVIB cho Apple Watch

Ứng dụng Ngân hàng di động MyVIB cho Apple Watch là ứng dụng được thiết kế chuyên biệt dành riêng cho dòng đồng hồ thông minh của Apple, cung cấp cho Quý khách một trải nghiệm ngân hàng điện tử mới, an toàn và tiện lợi.

Quý khách chỉ cần đăng ký dịch vụ ngân hàng điện tử của VIB, cài đặt ứng dụng MyVIB về iPhone và Apple Watch là có thể sử dụng các tính năng đáp ứng các nhu cầu ngân hàng điện tử của Quý khách.

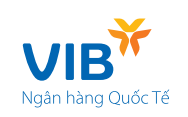

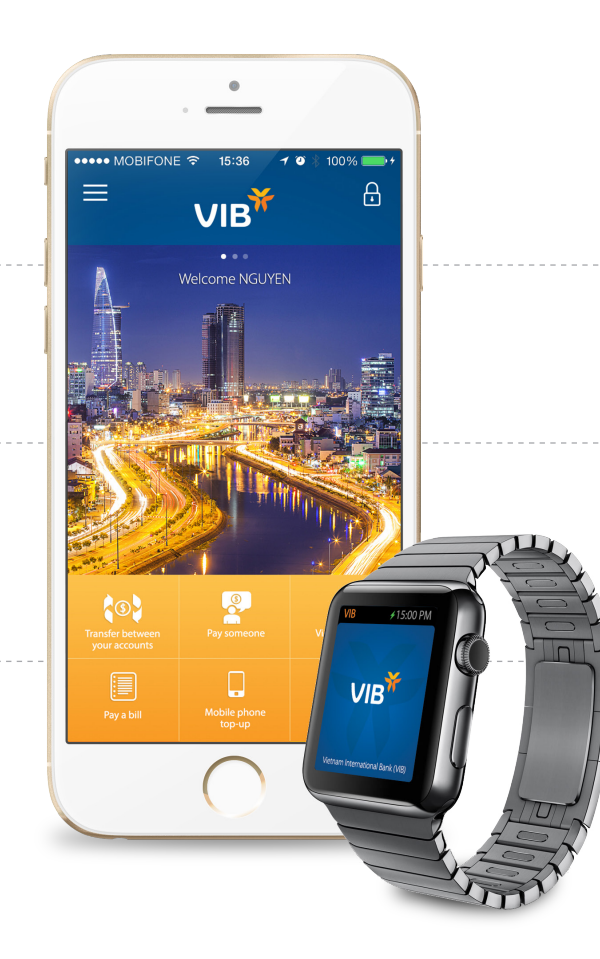

### Các tính năng

- Truy vấn số dự nhanh của các tài khoản
- Xem các thông tin khuyến mại gần nhất cho chủ thẻ VIB
- Tìm kiếm vị trí hiện tại, các ATM, Chi nhánh VIB gần nhất
- Thông tin hỗ trợ khách hàng

### Điều kiện sử dụng dịch vụ

Đã cài đặt và sử dụng thành công ứng dụng MyVIB trên iPhone

### Ứng dụng ngân hàng di động VIB cho đồng hồ Apple Watch sử dụng được trên các thiết bị sau

iPhone với hệ điều hành 8.2 hoặc hơn & Apple Watch

### Cài đặt và chạy ứng dụng

#### MyVIB trên iPhone:

Tải và cài đặt ứng dụng MyVIB trên iPhone với hệ điều hành iOS 8.2 trở lên. (Chi tiết xem tại: https://vib.com.vn/myvib-ung-dung-ngan-hang-di-dong.html )

#### MyVIB trên Apple Watch

Thực hiện các bước sau:

- 1- Truy cập ứng dụng Apple Watch trên iPhone
- 2- Ghép nối iPhone với Apple Watch
- 3- Truy cập App Store cho Apple Watch trên ứng dụng
- 4- Tìm từ khóa: MyVIB và chọn cài đặt
- 5- Truy cập ứng dụng MyVIB trên Apple Watch

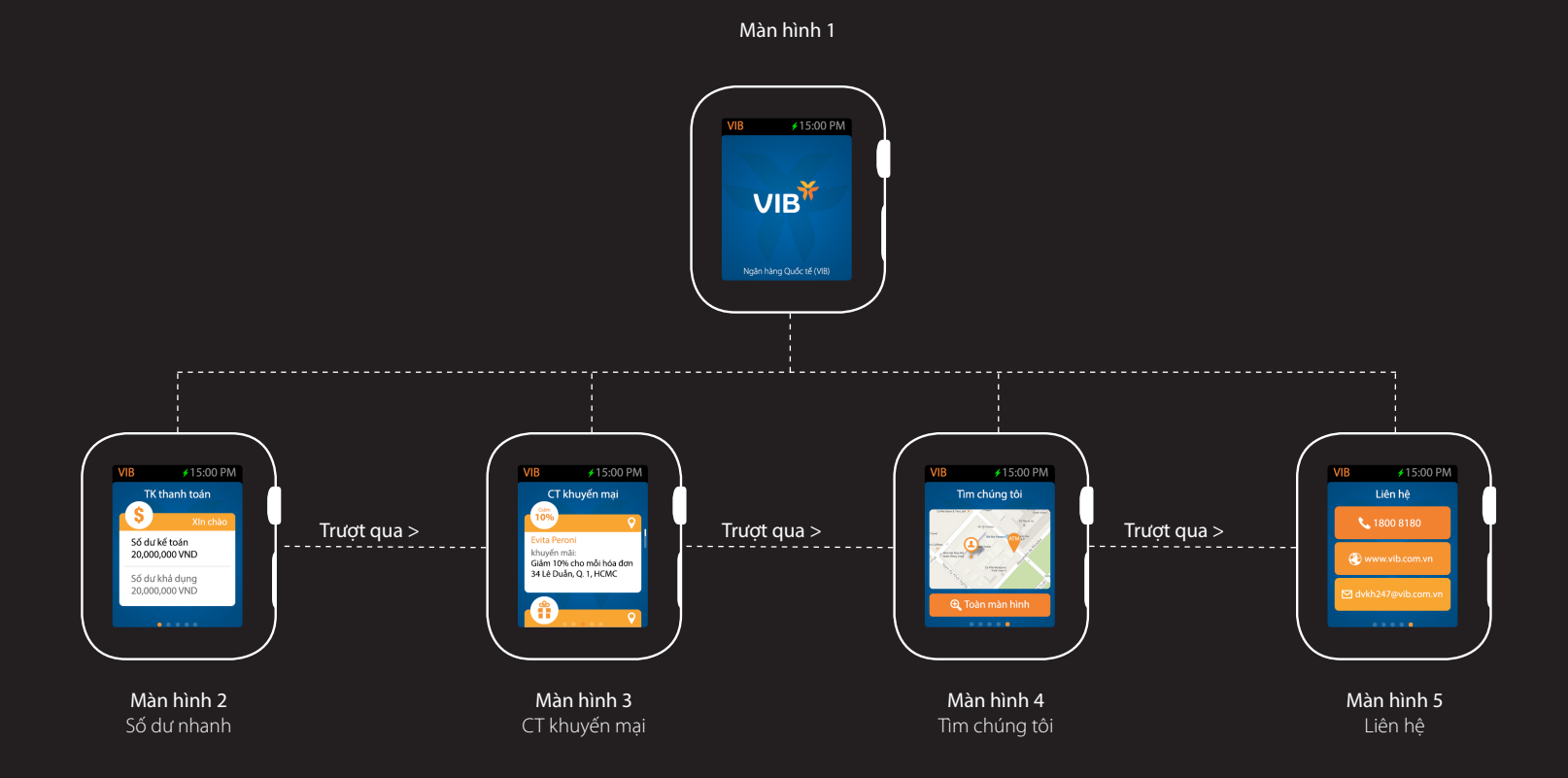

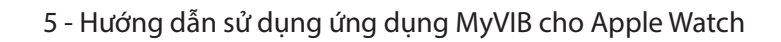

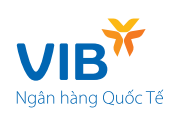

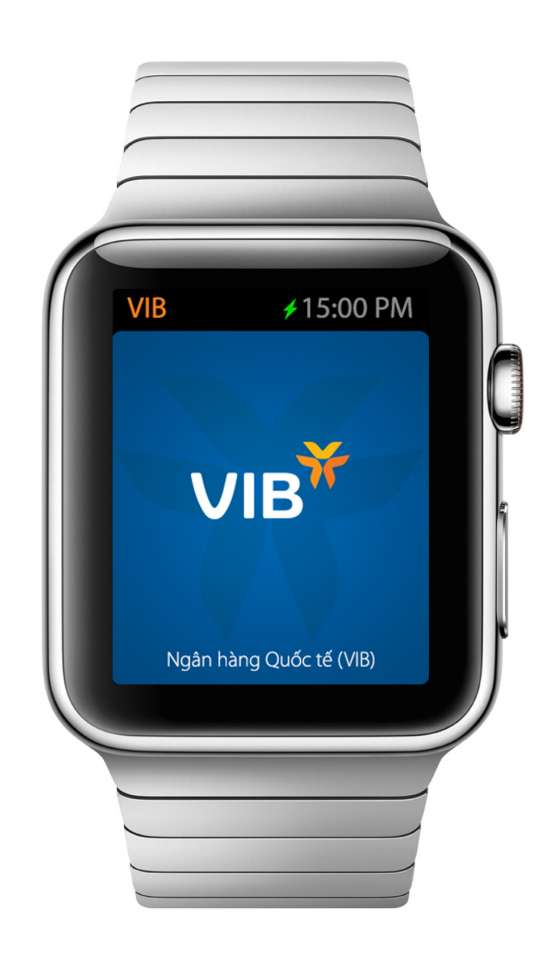

\*Bạn cần kết nối giữa iPhone và Apple Watch trước khi sử dụng MyVIB trên đồng hồ

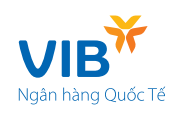

## Truy vấn số dư nhanh

Kiểm tra số dư tài khoản chỉ với một thao tác cảm ứng đơn giản.

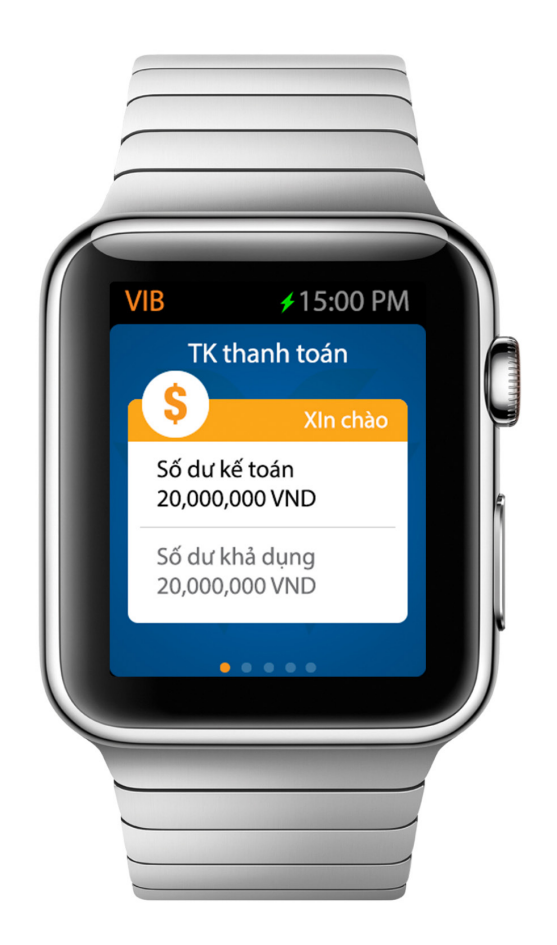

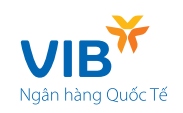

## Xem các thông tin khuyến mại gần nhất cho chủ thẻ VIB

Xem thông tin và tìm kiếm các nhà hàng, quán ăn, địa điểm mua sắm gần nhất có chiết khấu đặc biệt dành cho các chủ thẻ của VIB.

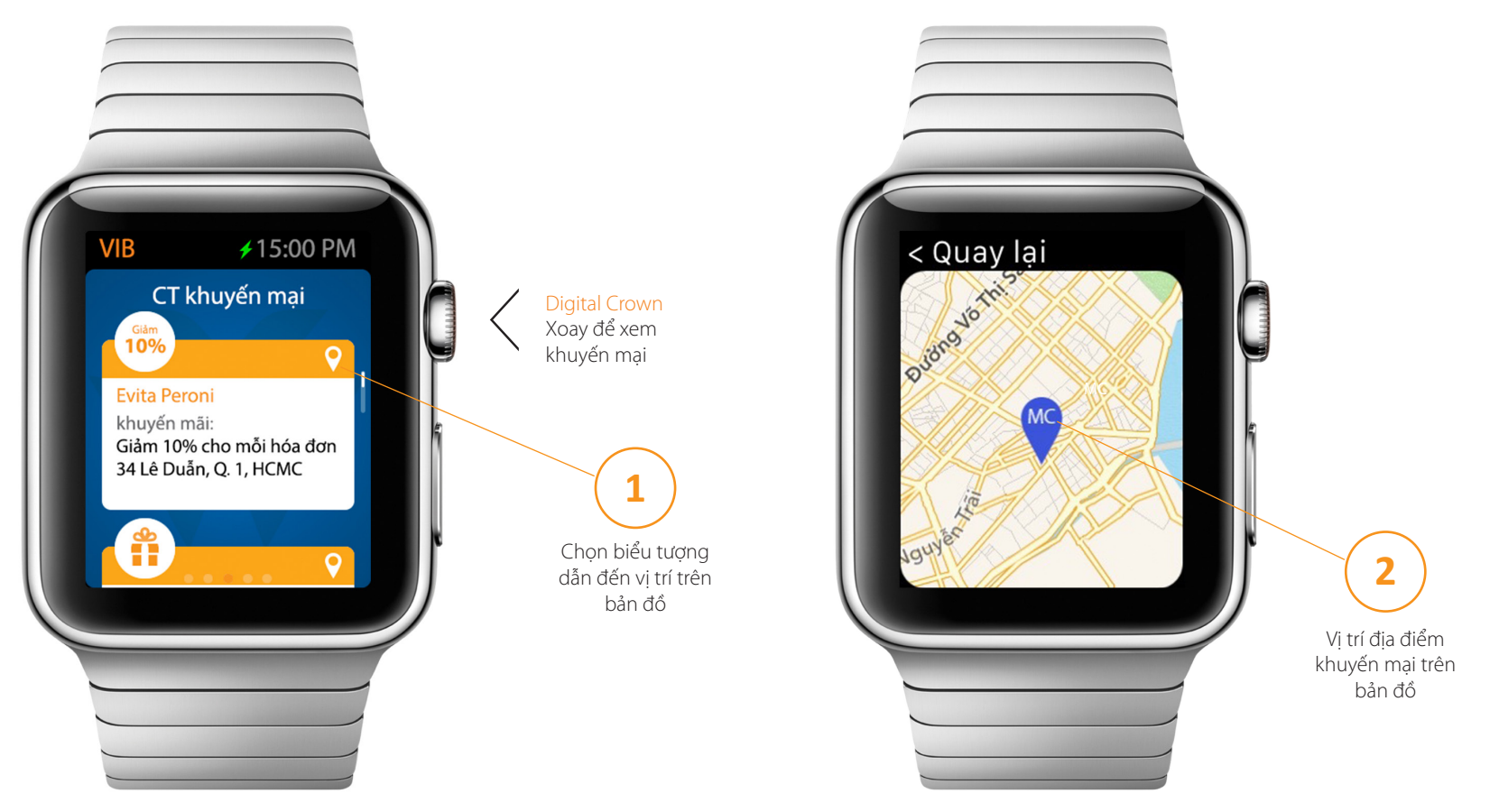

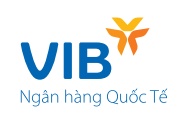

## Tìm kiếm vị trí hiện tại, ATM và Chi nhánh VIB gần nhất

Tìm kiếm ATM VIB gần bạn nhất, và xác định địa điểm Chi nhánh VIB trên bản đồ.

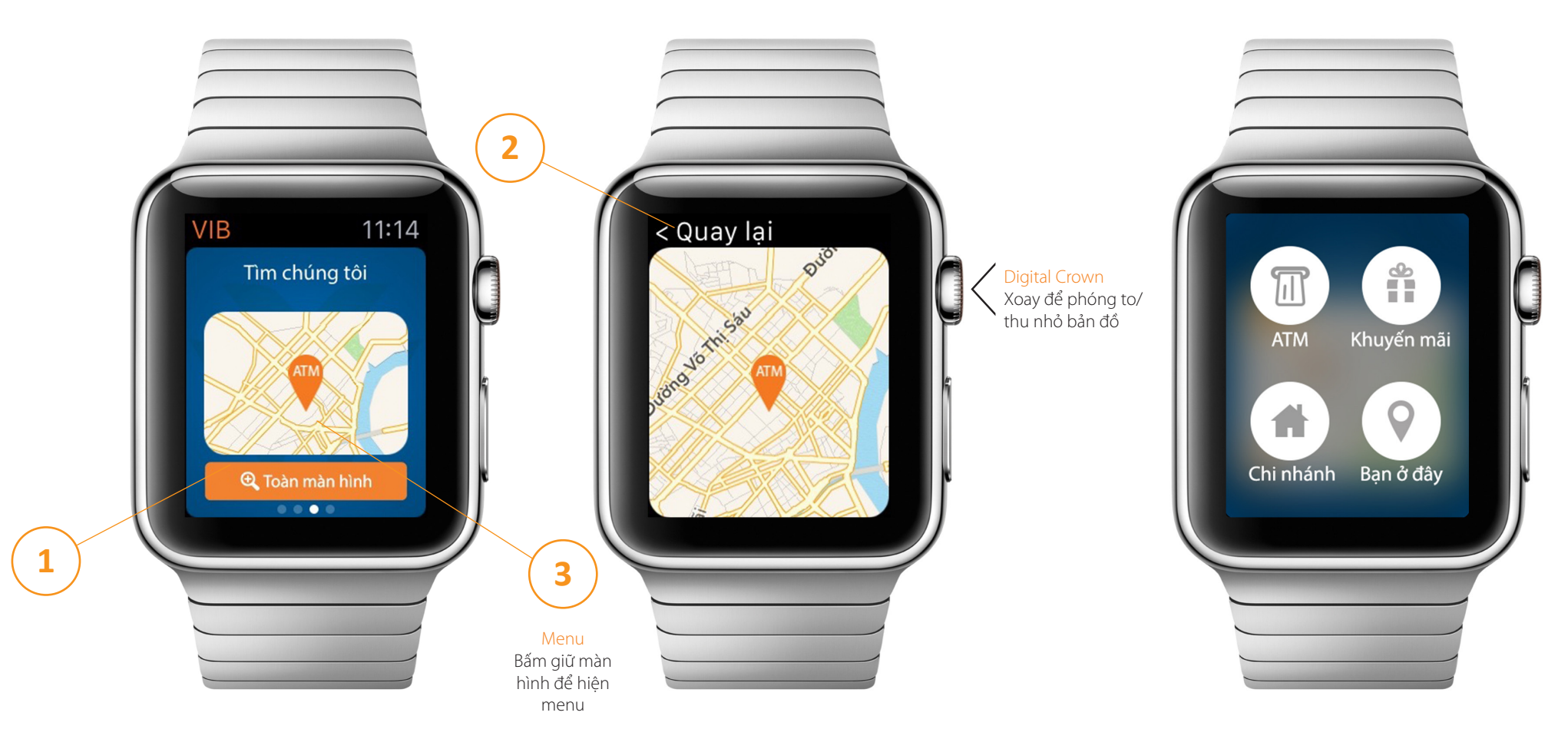

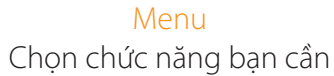

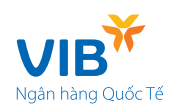

## Liên hệ

Xem thông tin liên hệ VIB (Hotline miễn phí, website, email) thật tiện lợi.

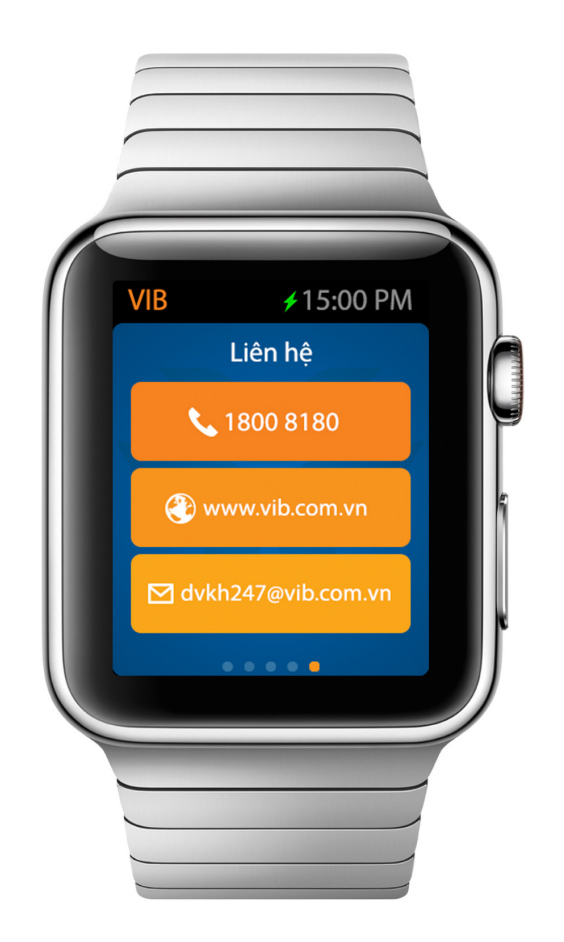

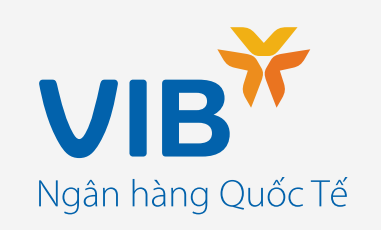

Quý khách vui lòng liên hệ với Dịch vụ khách hàng (DVKH) 24/7 của VIB để được hỗ trợ:: Hotline (miễn phí): 1800 8180 | Email: dvkh247@vib.com.vn | Website: www.vib.com.vn